## Quick Reference Card – SRM Workflow – Forward

**Process:** Perform this procedure when an item received in the "INBOX" needs to be sent to someone else for review or authorization. Once this item has been sent via "FORWARD" it will no longer be available to the person who sent the item. If item is to be returned, the person who received the document must also "FORWARD" back through the same process.

Role: Any user with Workflow access

## Frequency: Any time

| <b>BEGINNING STEPS</b>                                                                                |                                                                                                    |                                                                                                    |                                                                                      |                                                |                                                  |              |                |
|----------------------------------------------------------------------------------------------------|----------------------------------------------------------------------------------------------------|----------------------------------------------------------------------------------------------------|--------------------------------------------------------------------------------------|------------------------------------------------|--------------------------------------------------|--------------|----------------|
| INBOX                                                                                                 | Tasks (16 / 17) Aler                                                                                                    | ts Notifications Tracking                                                                                                    |                                                                                      |                                                |                                                  |              |                |
|                                                                                                    | Show: New and In Progress                                                                                                    | Tasks (16 / 17) 💌 Select a Subview 💌 All                                                                                                    | •                                                                                    |                                                |                                                  |              |                |
| Hiahliaht item                                                                                        | Tasks                                                                                                    |                                                                                                    |                                                                                      |                                                |                                                  |              |                |
| 5 5                                                                                                   | Subject                                                                                                    |                                                                                                    |                                                                                      | I I Fro                                        | m                                                | Sent         | I ≑ Priority I |
|                                                                                                    | Approve Shopping Cart                                                                                                    | 9000001122 with Value 5.000.00 USD =,                                                                                                    |                                                                                      | Hin                                            | es, Joe P                                        | Aug 22, 2011 | Normal         |
|                                                                                                    | Revise Shopping Cart S                                                                                                    | 2000000127 with Value 20.000.00 USD =                                                                                                    |                                                                                      | NIC                                            | holas, Lean                                      | Jun 7, 2011  | Normal         |
| Salact "FODWADD"                                                                                      | Approve Shopping Cart                                                                                                    | 9000000121 with Value 958 32 LISD =                                                                                                    |                                                                                      | Ivo                                            | a Sony                                           | May 31 2011  | Normal         |
| Select TORWARD                                                                                        | Approve Shopping Cart                                                                                                    | 9000000128 with Value 1 500.00 USD =                                                                                                    |                                                                                      | Nic                                            | holas. Leah                                      | May 27, 2011 | Normal         |
|                                                                                                    | Approve Shopping Cart                                                                                                    | 9000000123 with Value 500.00 USD =                                                                                                    |                                                                                      | Nic                                            | holas, Leah                                      | May 27, 2011 | Normal         |
|                                                                                                    | Approve Shopping Cart                                                                                                    | 9000000122 with Value 15.500.00 USD =                                                                                                    |                                                                                      | Nic                                            | holas, Leah                                      | May 27, 2011 | Normal         |
|                                                                                                    | Approve Shopping Cart                                                                                                    | 9000000120 with Value 10.000.00 USD =                                                                                                    |                                                                                      | Nic                                            | holas, Leah                                      | May 27, 2011 | Normal         |
|                                                                                                    | Approve Shopping Cart                                                                                                    | 9000000119 with Value 10.000.00 USD =,                                                                                                    |                                                                                      | Hin                                            | es, Joe P                                        | May 26, 2011 | Normal         |
|                                                                                                    | Approve Shopping Cart                                                                                                    | 9000000118 with Value 15.000.00 USD =,                                                                                                    |                                                                                      | Hin                                            | es, Joe P                                        | May 26, 2011 | Normal         |
|                                                                                                    | 🖾 🔺 Row 1 of 1                                                                                                    | 17 👻 🗵 🖺                                                                                                    |                                                                                      |                                                |                                                  |              |                |
|                                                                                                    | Approve Shopping Cam<br>Sent: Aug 22, 2011 b<br>Priority: Normal<br>You are responsible fort<br>08:48 "T-SRMSHO.<br>The total value is 5,000.0<br>You can use decision but<br>Approve Reject Deta | t 9000001122 with Value 5,000.00 USD<br>wy Hines, Joe P<br>he approval of shopping cart "T-SRMSHO 08/22/<br>0 USD.<br>ttons to approve or reject the shopping cart.<br>iis] [Print Preview] [Resubmit] Forward] Assig | Status: New<br>2011<br>n To Me                                                       |                                                |                                                  |              |                |
| Universal Worklist<br>will display<br>Choose "SELECT"                                                 | https://myukqas Universal Wor You can forward recipients. Then Submit                                                                                                    | .uky.edu/?NavigationTarget=ROL<br>klist: Forward Items Approve<br>d the item to one or more users<br>a choose "Submit."                                                                                               | ES%3A%2F%2Fportal_con<br>Shopping Cart 900000<br>. Select the new assigned<br>Select | tent%2Fev<br>1 <b>1122 wit</b> l<br>ee(s) from | ery_user%2Fge<br>n Value 5,00<br>the list of pos | eneral% 💶 🗖  | X              |
| TVDE                                                                                                  |                                                                                                    |                                                                                                    |                                                                                      |                                                |                                                  |              |                |
| 111°L                                                                                                 |                                                                                                    |                                                                                                    |                                                                                      |                                                |                                                  |              |                |
| Name of Porcon                                                                                        |                                                                                                    |                                                                                                    |                                                                                      |                                                |                                                  |              |                |
| Name of Person                                                                                        |                                                                                                    |                                                                                                    |                                                                                      |                                                |                                                  |              |                |
|                                                                                                    |                                                                                                    | Search For Peop                                                                                                    | e                                                                                    |                                                |                                                  |              |                |
| Note: single name<br>will bring in any<br>user with that<br>specific first,<br>middle or last<br>name |                                                                                                    | Search For Names                                                                                                    | : Leah Nicholas                                                                      |                                                | Sear                                             | ch           |                |
|                                                                                                    | 1                                                                                                    |                                                                                                    |                                                                                      |                                                |                                                  |              |                |

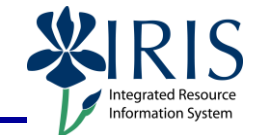

## Quick Reference Card – SRM Workflow – Forward

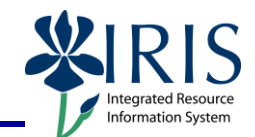

| Confirm desired<br>selection is the<br>correct person by<br>clicking on the name<br>to display General<br>Data | Search For People         Search For Names:       Nicholas         Search For Names:       Nicholas         Search For Names:       Nicholas         Micholas.       Laura M         Jumblatt.       Nicholas.         Nicholas.       Laura M         Jumblatt.       Nicholas.         Nicholas.       Laura M         Nicholas.       Laura M         Nicholas.       Laura M         Nicholas.       Laura M         Nicholas.       Laura M         Nicholas.       Laura M         Morris.       Nicholas Leah         Name       Last Name:         Last Name:       Leah         Nerrol       Last Name:         Last Name:       Leah         User ID:       Idnich2         Communication       Mobile Phone Number:         Last Name:       Last Name:         Mobile Phone Number:       129578923921357376         Fax:       859 323-6689         Mobile Phone Number:       Last Nationas@uky.edu         Mapply Cancel       Last Nationas@uky.edu                                                                                                    |
|----------------------------------------------------------------------------------------------------|----------------------------------------------------------------------------------------------------|
| Next, click the box<br>icon icon to left<br>of desired name<br>Choose "Apply"<br>Name populates in             | Search For People         Search For Names:       Nicholas         Current Selection       Image: Search         Image: Search       Image: Search         Image: Search       Image: |
| field<br>Choose "SUBMIT"                                                                                       | You can forward the item to one or more users. Select the new assignee(s) from the list of possible recipients. Then choose "Submit."          Nicholas, Leah       Select                                                                                                    |
| Item will no longer<br>be in your inbox                                                                        | Item was forwarded successfully                                                                                                    |

## Quick Reference Card – SRM Workflow – Forward

|                                                                                                    |                                                                                                    |     |                                                                                       |                                                                                  |                                                                                                    | - V                                                                                                  | Informatio                                                                                                    | on Sy |
|----------------------------------------------------------------------------------------------------|----------------------------------------------------------------------------------------------------|-----|---------------------------------------------------------------------------------------|----------------------------------------------------------------------------------|----------------------------------------------------------------------------------------------------|----------------------------------------------------------------------------------------------------|----------------------------------------------------------------------------------------------------|-------|
| INBOX Review<br>Item is no longer<br>available for review<br>by you and is<br>displaying in the<br>inbox of the user for<br>whom it was<br>submitted. | Tasks (15 / 16)       Alerts       Notifications       Tracking         Show:       New and In Progress Tasks (15 / 16)       Select a Subview       All       ▼         High Priority       Due Date:       Select One       Select a Subview       All       ▼         High Priority       Due Date:       Select One       Select Cone       Text:         Tasks       90000001122 is no longer in this inbox         Subject       Revise Shopping Cart 9000000127 with Value 20.000,00 USD =,         Revise Shopping Cart 9000000121 with Value 20.000,00 USD =,       Approve Shopping Cart 900000121 with Value 958.32 USD =,         Approve Shopping Cart 9000000128 with Value 15.00.00 USD =,       Approve Shopping Cart 900000122 with Value 500.00 USD =,         Approve Shopping Cart 900000122 with Value 15.500.00 USD =,       Approve Shopping Cart 900000122 with Value 15.000.00 USD =,         Approve Shopping Cart 900000129 with Value 10.000.00 USD =,       Approve Shopping Cart 900000119 with Value 10.000.00 USD =,         Approve Shopping Cart 900000119 with Value 15.000.00 USD =,       Approve Shopping Cart 900000117 with Value 25.050.00 USD =,         Approve Shopping Cart 900000117 with Value 25.050.00 USD =,       Approve Shopping Cart 900000117 with Value 25.050.00 USD =, |     | From<br>Nicholas<br>Nichola<br>Iype, Se<br>Nichola<br>Nichola<br>Hines, S<br>Hines, S | s, Lea<br>s, Le<br>ony<br>as, Le<br>as, Le<br>as, Le<br>as, Le<br>Joe F<br>Joe F | A Sent<br>Jun 7,<br>Ah Jun 7,<br>May 3<br>Ah May 2<br>Ah May 2<br>Ah May 2<br>Ah May 2<br>Ah May 2<br>Ah May 2<br>Ah May 2<br>Ah May 2<br>Ah May 2<br>Ah May 2 | 2011<br>2011<br>1, 2011<br>7, 2011<br>7, 2011<br>7, 2011<br>7, 2011<br>6, 2011<br>6, 2011<br>6, 2011 | Create 1<br>/ Reset<br>Priority 1<br>Normal<br>Normal<br>Normal<br>Normal<br>Normal<br>Normal<br>Normal<br>Normal<br>Normal<br>Normal |       |
|                                                                                                    | Welcome Joseph Hin                                                                                                    | nes |                                                                                       |                                                                                  |                                                                                                    |                                                                                                    |                                                                                                    |       |
| INBOX OF Pecinient                                                                                                    |                                                                                                    |     |                                                                                       |                                                                                  |                                                                                                    |                                                                                                    |                                                                                                    |       |
| INDOX OF Recipient                                                                                                    | An error occurred while trying to connect to the provider  Tasks (1/1) Alets (Notifications Tracking                                                                                                    |     |                                                                                       |                                                                                  |                                                                                                    |                                                                                                    | Click for details                                                                                                    |       |
| Document displays                                                                                                    | Show: New and In Progress Tasks (1/1) Select a Subview V All V<br>Subject<br>Approve Shopping Cart 9000001122 with Value 5,000 00 USD =                                                                                                    |     | 1                                                                                     | ļ                                                                                | From<br>Hines, Joe P                                                                                                    | Se<br>Au                                                                                             | nt<br>g 22, 2011                                                                                                    | 1     |
|                                                                                                    |                                                                                                    |     |                                                                                       |                                                                                  |                                                                                                    |                                                                                                    |                                                                                                    |       |

RIS